#### Advanced Wired Remote Controller MWR-WG00JN & MWR-WG00KN

Samsung introduced New Advance Wired Remote Controller, with a full color display and intuitive UI (User Interface), to enhance the user convenience of the air conditioner.

- Enhanced User Experience-Intuitive UI, Full Color Display (4.3"), Easy to use display
- Enhanced Energy Monitoring
- Power Consumption, Weekly/Monthly/Yearly Energy Usage Tracking
- New Sleek Design
- Simple and glossy, suitable for most demanding interior architectures
- Convenient & Comfort Control -Easy access to menus, WindFree™, Dual Set
- IR Receiver & Temperature Sensor are included
- Different Languages
- SD card connection for language extension

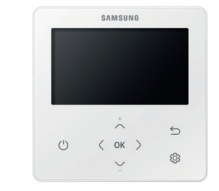

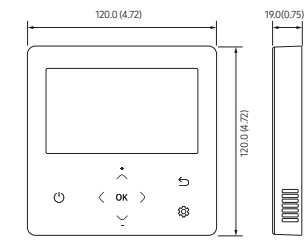

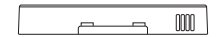

#### [Unit : mm(inch)]

# Airconditioner

## User manual

### Wired remote controller MWR-WG00JN

- Thank you for purchasing this Samsung Product.
- Before operating this unit, please read this user manual carefully and retain it for future reference.

## SAMSUNG

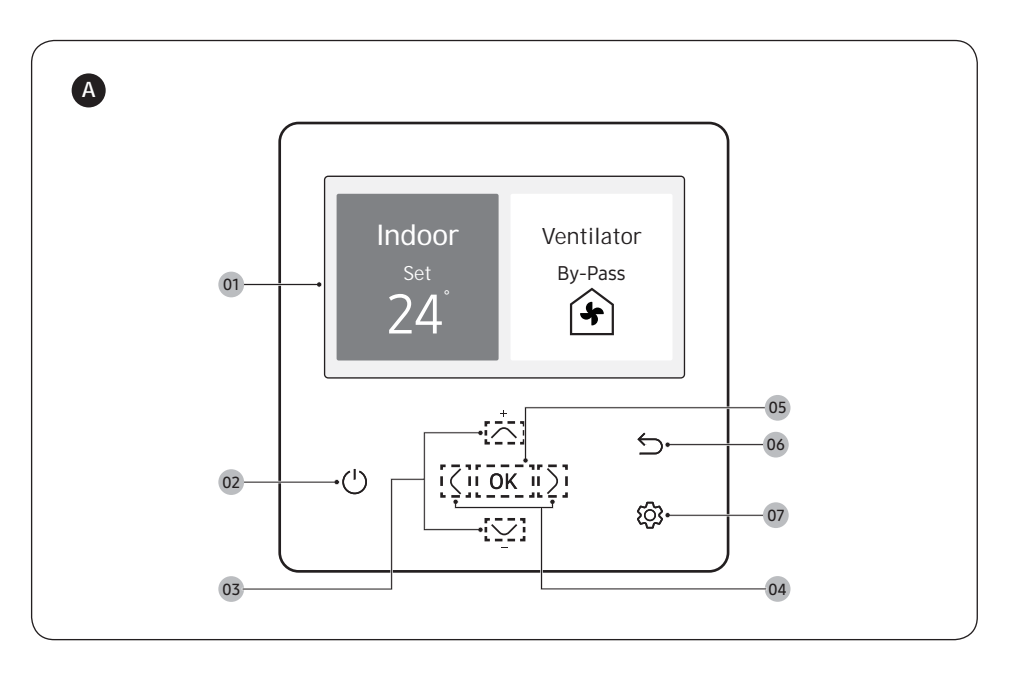

### A Remote Controller Overview

- 01 Operation status display
  - Displays the operation/function settings and statuses.
- 02 Operation On/Off button (LED display)
  - Turns the air conditioner/ventilator power On/Off
- 03 Up/Down button
  - Moves between items vertically or changes the set temperature.
- 04 Left/Right button
- Moves between items horizontally or changes the item value. **05** OK button
  - Saves your new settings.
- 06 Save & Return button
  - Saves your new settings and returns to the previous step.

- 07 Option button
  - Selects the detailed setting function.

#### NOTE

 The operation mode display on the remote controller changes depending on the selected language.

ΕN

- Some functions may not be available, depending on the indoor unit specifications.
- You can see the operation status on the LED display.
  - ON: Operating, Blinking: An error occurred, OFF: Turns off

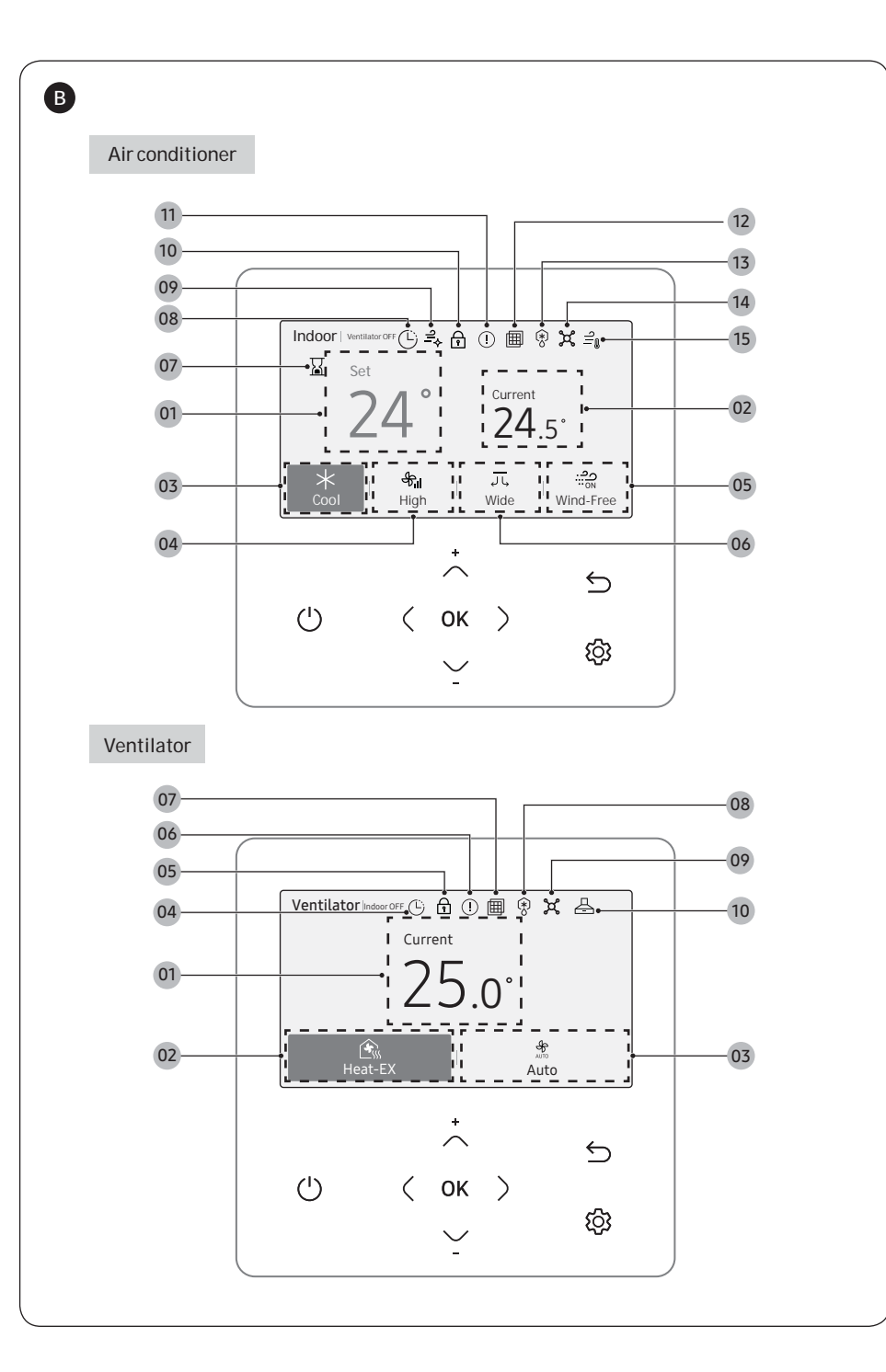

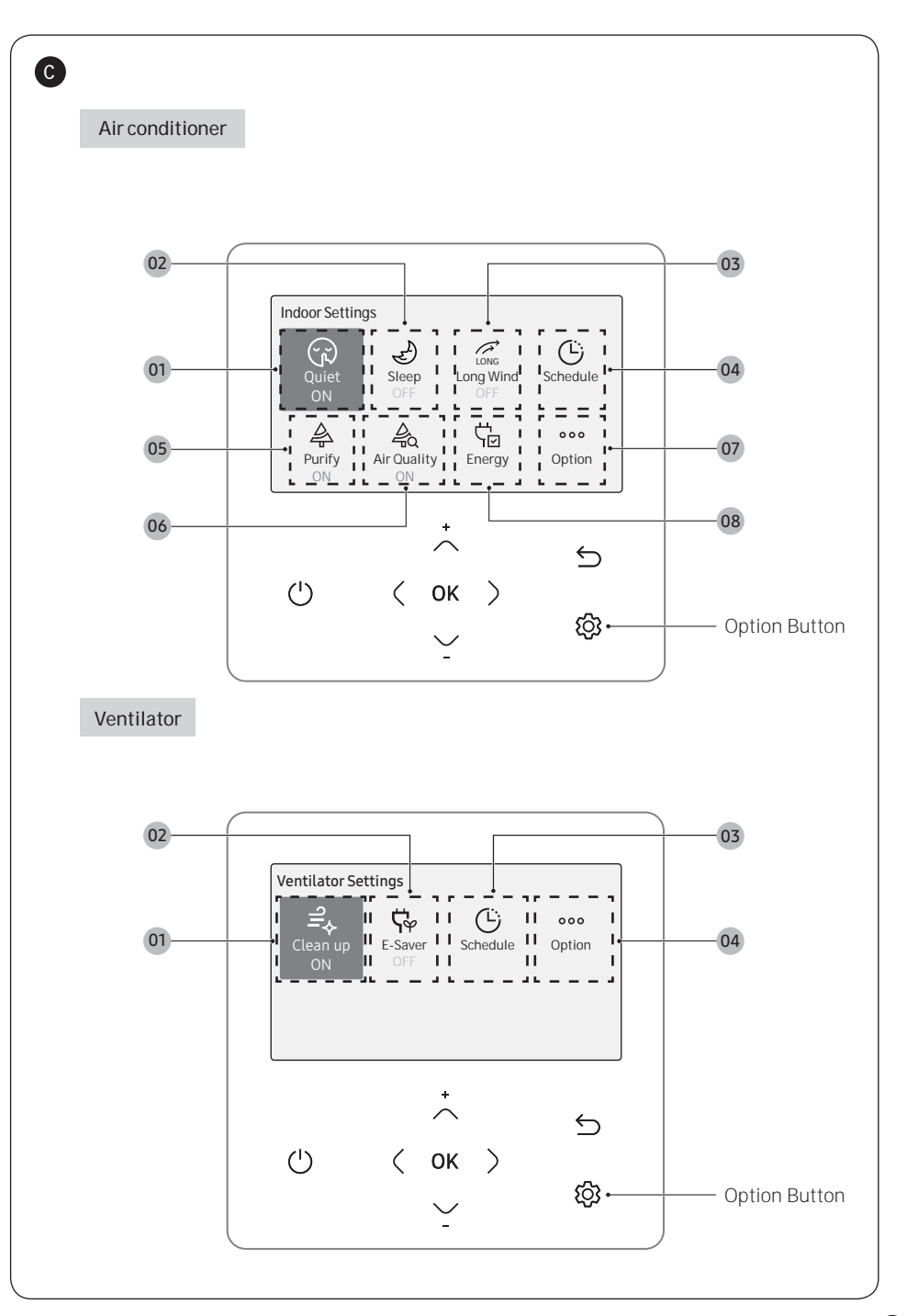

(iv)

#### B Home Screen Overview

#### Air conditioner

- 01 Set temperature display
- 02 Current temperature display
- 03 Operation mode display
  - Displays any of Auto, Cool, Dry, Fan, and Heat
- 04 Fan speed display
  - Displays any of Auto, Turbo, High, Medium, and Low.
- 05 Wind-Free display
- 06 Air flow direction display
  - Displays any of Fix, Spot, Mid, Wide, Swing, and Individual.
- 07 Activation Time Setting display
  - When Energy Saving Timer is activated
  - When Override time is activated.

#### Ventilator

- 01 Current temperature display
- 02 Operation mode display
  - Displays any of Heat-EX, Auto, By-Pass, Quiet, and Away.
- 03 Fan speed display
  - Displays any of Auto, Turbo, High, and Low
- 04 Schedule indicator
  - When a General Schedule is set.
  - When a Setback Schedule is set.
- 05 Lock indicator
- 06 Check indicator

### Settings Screen Overview

Press the 🚱 button to enter the Settings screen and then select the desired function or option.

#### Air conditioner

- 01 Quiet display
  - Displays the Quiet function
- 02 Sleep display
  - Displays the Sleep function.
- 03 Long Wind display
  - Displays the Long Wind function.
- 04 Schedule display
  - Displays any of Timer, Weekly schedule, Yearly schedule, and Holiday.

#### Ventilator

- 01 Clean up display
  - Displays the Clean up function
- 02 E-Saver display
  - Displays the E-Saver function.
- 03 Schedule display
  - Displays any of Timer, Weekly schedule, Yearly schedule, and Holiday.

- 08 Schedule indicator
  - When a General Schedule is set.
  - When a Setback Schedule is set.
- 09 Clean indicator
- 10 Lock indicator
- 11 Check indicator
- 12 Filter reset indicator
- 13 Defrost indicator
- 14 Central Control indicator
- 15 Discharge temperature indicator
- 07 Filter reset indicator
- 08 Defrost indicator
- 09 Central Control indicator
- 10 Range hood (Exhaust hood) indicator

#### NOTE

- Unavailable functions are marked inactive and they cannot be set.
- · The locations of icons may differ depending on the function.
- When you do not press any button for 7 seconds, the function of the position is automatically selected.

- 05 Purify display
  - Displays the Purify function.
- 06 Air Quality display
  - Displays the Air Quality.
- 07 Option display
  - Displays the Option.
- 08 Energy display
  - Displays any of Energy Usage, Energy Saving, and Energy Settings.
- 04 Option display
  - Displays the Option.

#### NOTE

- Unavailable functions are marked inactive and they cannot be set.
- In the menu with the > in the Option menu, you can select a menu with the > button.
- When you do not press any button for 180 seconds with the option active, the settings are not saved and the Home screen appears.

## Contents

| Safety Information                                                | 3  |
|-------------------------------------------------------------------|----|
| Safety Information                                                | 3  |
| Power Smart Features                                              | 5  |
| Remote Controller Operation                                       | 5  |
| Operation modes • Controlling temperature • Controlling fan speed | 5  |
| Controlling air flow direction                                    | 6  |
| Cooling Operation                                                 | 7  |
| Cool mode • Wind-Free function                                    | 7  |
| Dehumidifying Operation                                           | 8  |
| Dry mode                                                          | 8  |
| Air Purifying Operation                                           | 8  |
| Purify function                                                   | 8  |
| Heating Operation                                                 | 9  |
| Heat mode                                                         | 9  |
| Quick Smart Features                                              | 9  |
| Auto mode • Fan mode                                              | 9  |
| Quiet function • Sleep function • Long Wind function              | 10 |
| Ventilation (ERV) Operation                                       | 11 |
| Ventilation (ERV) Operation                                       | 11 |
| Operation modes • Controlling fan speed                           | 11 |
| E-Saver function • Clean up function                              | 12 |
| Energy-Saving Operation                                           | 13 |
| Energy-Saving Operation                                           | 13 |
| Schedule                                                          | 13 |
| Energy                                                            | 14 |
| Setting Options                                                   | 15 |
| Setting Options                                                   | 15 |
| How to set the Options                                            | 15 |
| Current Time Setting (Example)                                    | 17 |

The lowest set temperature is limited to 20 degree in the UAE according to UAE.S 5010-5:2016.

## Safety Information

This content is intended to protect the user's safety and prevent property damage. Please read it carefully for correct use of the product.

## WARNING

Hazards or unsafe practices that may result in severe personal injury or death.

## / CAUTION

Hazards or unsafe practices that may result in minor personal injury or property damage.

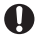

Follow directions.

Do NOT attempt.

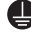

All Make sure the machine is grounded to prevent electric shock.

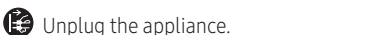

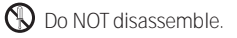

### FOR INSTALLATION

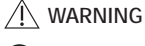

- The installation of this appliance must be performed by a qualified technician or service company.
  - Failing to do so may result in electric shock, fire, explosion, problems with the product, or injury.
  - You must connect the product with rated power upon installation.
  - Failing to do so may result in problems with the product, electric shock, or fire.
- 🚫 Do not install this appliance near a heater, inflammable material. Do not install this appliance in a humid, oily or dusty location, in a location exposed to direct sunlight and water (rain drops). Do not install this appliance in a location where gas may leak.
  - Failing to do so may result in electric shock or fire.

## ⚠ CAUTION

- Install the product on a hard and even place that can support its weight.
  - If the place cannot support its weight, the product may fall down and it may cause product damage.

### FOR POWER SUPPLY

## / WARNING

Do not bend or pull the power cord excessively. Do not twist or tie up the power cord.

• Failing to do so may result in electric shock or fire.

### FOR OPERATION

### 

If the appliance generates a strange noise, a burning smell or smoke, unplug the product immediately and contact your nearest service centre.

• Failing to do so may result in electric shock or fire.

#### To reinstall the air conditioner, please contact your nearest service centre.

- Failing to do so may result in problems with the product, water leakage, electric shock, or fire.
- A delivery service for the product is not provided. If you reinstall the product in another location, additional construction expenses and an installation fee will be charged.

#### If the malfunction diagnosis indicator appears or malfunctions, then stop operation immediately.

- If you detect any burning smells from the product or it malfunctions, then immediately turn off the air conditioner/Ventilator(ERV) and power, and then contact the service centre. Continuing to use the device in this state can cause electrical shock, fire, or damage to the product.
- If the E836 indicator appears, then it means that it is time to contact the service centre for periodic inspection. Neglecting these periodic inspections can result in malfunctions (only applicable to GHP model).

#### Do not attempt to repair, disassemble, or modify the product yourself.

• Failing to do so may result in electric shock, fire, product malfunction, or injury.

### 

- Do not allow water to enter the product.
  - Failing to do so may result in fire or explosion.

#### O not operate the product with wet hands.

- Failing to do so may result in electric shock.
- Do not spray volatile material such as insecticide onto the surface of the product.
- As well as being harmful to humans, it may also result in electric shock, fire, or product malfunction.

### Do not give a strong impact to the product and do not disassemble the product.

#### Do not use this product for other purposes.

• This product is designed to be used only for a system air conditioner.

#### Do not press the buttons with any sharp objects.

• Failing to do so may result in electric shock or part damage.

### FOR CLEANING

### 🕂 WARNING

Do not clean the product by spraying water directly onto it. Do not use benzene, thinner, alcohol or acetone to clean the product.

• Failing to do so may result in discoloration, deformation, damage, electric shock, or fire.

## **Remote Controller Operation**

You can use the air conditioner easily by selecting a mode and then by controlling the temperature, fan speed, and air flow direction.

Use the  $\langle$  and  $\rangle$  buttons to select the desired menu, press the **OK** button, use the  $\land$ ,  $\checkmark$  buttons to select the desired item, and then press the **OK** button.

## **Operation modes**

You can change the current mode to Auto, Cool, Dry, Fan, and Heat.

## Controlling temperature

You can control the temperature in each mode as follows:

| Mode          | Temperature control                                            |
|---------------|----------------------------------------------------------------|
| Auto/Cool/Dry | Adjust by 1 °C (1 °F) between 18 °C (65 °F) and 30 °C (86 °F). |
| Fan           | You cannot control the temperature.                            |
| Heat          | Adjust by 1 °C (1 °F) between 16 °C (61 °F) and 30 °C (86 °F). |

## NOTE

• The set temperature range available on the remote controller may change depending on the set temperature range that indoor unit supports.

## Controlling fan speed

You can select the following fan speeds in each mode:

| Mode      | Available fan speeds                                                                             |
|-----------|--------------------------------------------------------------------------------------------------|
| Auto/Dry  | த<br>Auto Auto                                                                                   |
| Cool/Heat | န္<br>Auto Auto, <b>န်း၊၊၊</b> Turbo, <b>န်း၊၊</b> High, <b>န်း၊</b> Medium, <del>န</del> ်း Low |
| Fan       | <b>சூபி</b> Turbo, <b>சூப</b> High, சூப Medium, சூ Low                                           |

NOTE

• Ill Turbo appears active only on the indoor unit that supports the Turbo fan speed.

### Controlling air flow direction

You can control air flow direction.

| General models     | _ ➡ Fix, (≽ Swing, 尐 Swing, ♀ Swing, ♣ Individual   |  |
|--------------------|-----------------------------------------------------|--|
| 360 cassette model | ፲] Spot, 元 Mid, ፲, Wide, 孤 Swing 360, 육숙 Individual |  |

• For 360-cassette indoor unit

| Mode  | Wired remote controller display | Indoor unit indicator |
|-------|---------------------------------|-----------------------|
| Spot  | ↓ ↓ Spot                        | $\bigcirc$            |
| Mid   | J 🕻 Mid                         | $\bigcirc$            |
| Wide  | , J L Wide                      | $\bigcirc$            |
| Swing | <u> </u>                        | Q+Q+Q+Q               |

- If 360-cassette indoor units and other indoor units are installed together, the air flow direction does not change on the indoor units other than 360-cassette when Spot, Mid, or Wide is started as the air flow direction.
- You can select individual air flow direction for each blade, when the individual indication appears active on the indoor unit that supports this mode.

## NOTE

- The displayed flow direction icon may differ depending on the indoor model.
- The current air flow direction persists even if you change the current mode, or turn off and then turn on the remote controller.
- Blades that can be selected for Individual may differ depending on the product model.
- When Blade lock is set, the locked blade appears inactive.

## **Cooling Operation**

The smart and powerful cooling functions of the Samsung air conditioner keep an enclosed space cool and comfortable.

## Cool mode

Use the Cool mode to stay cool in hot weather.

## NOTE

- It is recommended to set the desired temperature between 24 °C (75 °F) and 26 °C (79 °F).
- To cool your room quickly, select a low temperature and a high fan speed.
- To save energy, select a high temperature and a low fan speed.
- As the indoor temperature approaches the set temperature, the compressor will operate at a low speed to save energy.

## Wind-Free function

Use the Wind-Free function to enjoy mild cool breeze exuding from fine holes on the Wind-Free panel with the air flow blade closed, instead of getting cool wind directly. The automated control of the temperature and fan speed according to the indoor temperatures keeps your room cool and pleasant.

## NOTE

- If the Wind-Free function is cancelled, the air conditioner returns to the previous fan speed.
- You can adjust the set temperature during the Wind-Free function, and recommended set temperatures are 24 to 26 °C (75 to 79 °F). However, you cannot change the set temperature in the Fan mode.
- You can use the Wind-Free function when the Cool, Dry, or Fan mode is running.
- If the room temperature increases because of rise of external temperature, heat from cooking, or other reason, operate normal cooling first to lower the temperature, before operating Wind-Free to keep the desired temperature.
- If you select the Wind-Free function in the Fan mode, the compressor stops working so that cool air does not come out. However, mild breeze comes out and starts to clean the air in the room.
- During the Wind-Free operation, the cold air may be intermittently weakened depending on the
  temperature and humidity in the room. But the wind-free air currents are maintained and the weakened
  cold air is immediately recovered, consequently keeping the room comfortable. (During the Wind-Free
  operation, the air flow blades may open to control the indoor air condition smoothly, depending on
  the installation settings. In this case, as soon as the indoor temperature and humidity change, the air
  flow blades are closed and the Wind-Free operation restarts. For more information on the installation
  settings, see "Setting the indoor unit addresses and the installation options" in the installation manual
  of the indoor unit.)

| ſ | Change of the air flow blade by temperature and humidity |                                                                  |                                                               |                                                                     |
|---|----------------------------------------------------------|------------------------------------------------------------------|---------------------------------------------------------------|---------------------------------------------------------------------|
| ſ | Indoor                                                   | Low                                                              | Hi                                                            | gh                                                                  |
|   | temperature<br>and humidity                              | Breeze is blown via the<br>micro holes on the air flow<br>blades | Breeze is blown via the micro<br>holes on the air flow blades | Breeze comes from the air<br>flow blade depending on the<br>setting |
| l | Air flow blade                                           | Closed                                                           | Closed (default)                                              | Opened (according to setting)                                       |

• When the Wind-Free function runs while sleeping, you may feel cold air if the air conditioner is installed over the bed. In this case, set the desired temperature higher than the normal setting temperature.

## **Dehumidifying Operation**

The dehumidifying function of the Samsung air conditioner keeps an enclosed space dry and comfortable.

## Dry mode

Use the Dry mode in rainy or humid weather.

## NOTE

- You cannot change fan speed in the Dry mode.
- The greater the difference between room temperature and set temperature, the longer the needed time to dehumidify the air is.

## Air Purifying Operation

The air purification function of the Samsung air conditioner keeps the air in an enclosed space purified.

## **Purify function**

Use the Purify function to remove harmful materials in the air to provide you a clean and healthy environment.

This function is available in the Auto, Cool, Dry, Fan, and Heat modes.

## NOTE

- During the Air Purifying operation, dust is collected on the active filter panel.
- When the Purify function is additionally selected in the Fan mode, you cannot change the set temperature.
- When the Purify function is additionally selected while a specific mode is running, there is little difference in electricity consumption and operating noise.

## Air purity level indications

- The indications are displayed only on the models that support the air purity level display function.
- The air purity levels for PM10, PM2.5, and PM1.0 appear as follows:

| Durity loval |        | PM10                              | PM2.5/PM1.0 |                                   |
|--------------|--------|-----------------------------------|-------------|-----------------------------------|
| Pulitylevel  | Colour | Concentration (µ/m <sup>3</sup> ) | Colour      | Concentration (µ/m <sup>3</sup> ) |
| Very Poor    | Red    | 151 or more                       | Red         | 76 or more                        |
| Poor         | Yellow | 81-150                            | Yellow      | 36-75                             |
| Normal       | Green  | 31-80                             | Green       | 16-35                             |
| Good         | Blue   | 30 or less                        | Blue        | 15 or less                        |

- When you set Air Quality to ON, the screen saver displays the current air purity level details.
  - You can set the screen saver launch time in Option > User mode.
- Air purity level can only be displayed on indoor units supporting this function.

## Heating Operation

The heating functions of the Samsung air conditioner keep an enclosed space warm and comfortable.

### Heat mode

Use the Heat mode to stay warm.

## NOTE

- While the air conditioner warms up, the fan may not operate for a while at the beginning to prevent cold wind.
- If the outdoor temperature is low and the humidity is high while the Heat mode is running, the heating
  performance of the air conditioner may decrease due to frost or ice that forms on the outdoor heat
  exchanger. When this condition happens, the air conditioner runs the Defrost function for about 5 to 12
  minutes to remove the frost and ice, both water and steam are released from the outdoor unit.
- While the Defrost function is running, the indoor unit provides no breeze to prevent cold wind.
- The operation time of the Defrost function varies depending on the amount of the frost and ice and the humidity.
- While the Defrost function is running, none of other functions will work, even if you select them on the remote controller.

## **Quick Smart Features**

There is a variety of useful functionality provided by the Samsung air conditioner.

## Auto mode

Use the Auto mode when you want the air conditioner to automatically control the mode (Heat or Cool). The air conditioner will provide the most comfortable atmosphere that it can.

## NOTE

- You cannot change the fan speed.
- While the Cool mode is running, the air conditioner produces a strong cold air if there is a large difference between the set temperature and the current temperature. When the temperature difference becomes small, the air conditioner automatically changes the air flow direction and keeps the room at a comfortable temperature.

## Fan mode

Use the Fan mode to run the air conditioner like a common fan. The air conditioner provides a natural breeze.

## NOTE

• If the air conditioner will not be used for an extended period of time, dry the air conditioner by running it in the Fan mode between 3 and 4 hours.

## **Quick Smart Features**

### **Quiet function**

Quiet function decreases the operation sound in the Auto, Cool, Dry, or Heat mode.

### NOTE

- You can control the set temperature, fan speed, and air flow direction.
- When you select Quiet in Wind-Free or Long Wind function, the previous function is cancelled.

### **Sleep function**

Sleep function automatically turns off the air conditioner after 6 hours without stopping the operation in the middle of the night.

### NOTE

- You can select this function only in the Cool and Heat modes.
- You can control the set temperature, fan speed, and air flow direction.
- When you select Sleep in Wind-Free or Long Wind function, the previous function is cancelled.

## Long Wind function

Use the Long Wind function to quickly deliver a long reaching air flow.

## NOTE

- You can select this function only in the Cool, Dry, and Fan modes.
- You cannot control the fan speed and air flow direction.
- When you select Long Wind in the Wind-Free, Quiet, or Sleep function, the previous function is cancelled.

## **Operation modes**

You can select the desired mode.

| Mode    | Description                                                                                                    |
|---------|----------------------------------------------------------------------------------------------------|
| Heat-EX | This mode minimizes energy loss by recovering energy from the exhaust air during indoor heating or cooling.        |
| Auto    | This mode automatically adjusts the ventilation functions depending on the degree of pollution in your indoor air. |
| By-Pass | This mode activates the intake of external air so that it comes indoors.                                           |
| Quiet   | This mode reduces the sound produced by the ventilator (ERV).                                                      |
| Away    | This mode allows you to operate the ventilator (ERV) while you are away from home.                                 |

## NOTE

- Only when you select all the options of ventilator (ERV), you can use the above operation. (Only available when the wired remote controller is installed)
- If the operation status is changed by another controller, the operation mode is cancelled.

## Controlling fan speed

You can select the following fan speeds in each mode:

| Heat-EX/Auto/ | နာ                                            |
|---------------|-----------------------------------------------|
| By-Pass       | Auto, နှီး၊။ Turbo, နှီး၊၊ High, နှီး၊ Medium |
| Quiet/Away    | <b>சூட</b> Medium                             |

## NOTE

• Auto appears active only on the ventilator that supports the Auto fan speed.

## Ventilation (ERV) Operation

## **E-Saver function**

Reduce your power consumption and save money on your electric bill.

- When the ventilator (ERV) and the air conditioner is connected together
  - This function compares the outdoor and indoor temperatures, and then automatically selects Heat-EX or By-Pass operation.
- When the ventilator (ERV) is installed separately (depending on the option settings at installation), it operates as follows:

| ON/OFF Alternation operation                                    | • The ventilator (ERV) turns On and Off in Quiet (Medium) mode every 30 minutes.                                                                                                    |
|-----------------------------------------------------------------|----------------------------------------------------------------------------------------------------|
| Outdoor air cooling<br>operation for different<br>temp. setting | <ul> <li>Operates when the View Master is for ERV+.</li> <li>With the temperature control button, the default temperature for E-Saver can be set.</li> <li>Depending on the set temperature, it automatically selects Heat-EX or By-Pass operation.</li> </ul> |

## NOTE

• When the air conditioner is connected individually, E-Saver function is not available.

## Clean up function

Prevent odor and dust from entering by making the airflow input bigger than the airflow output.

## **Energy-Saving Operation**

The Samsung air conditioner provides functions that allow you to reduce electricity consumption.

## Schedule

Press the O button, press the  $\frown \bigtriangledown \lor$  or O button to select Schedule, and then press the OK button. You can set each of General Schedule, Setback Schedule, Override, Energy Saving Timer, Eco Setting, and Activation Time Setting.

| Туре                |                    | Description                                                                                                    |
|---------------------|--------------------|----------------------------------------------------------------------------------------------------|
|                     | Timer              | <ul> <li>Turns the device on or off after a set time.</li> <li>You can set the timer by 5 minute increments.</li> </ul>                                                                                                    |
| General<br>Schedule | Weekly<br>schedule | <ul> <li>Schedules the operation of the device on a set day and at a set time.</li> <li>You can schedule on the weekly basis. You can also set the values for day, time, operation on/off, scheduled device, and operation status (operation mode, set temperature, fan speed).</li> </ul>                                                                                                    |
|                     | Yearly schedule    | <ul> <li>Creates groups for the desired months for scheduling</li> <li>You can schedule up to 8 groups on the yearly basis.</li> </ul>                                                                                                    |
|                     | Holiday            | Allows you not to make use of the schedule on holidays.                                                                                                    |
| Setback             | k Schedule         | <ul> <li>Controls the indoor unit with 4 different operation patterns.</li> <li>Each pattern sets the values for time, operation (OFF, Cool, Heat, Auto), and the set temperature.</li> </ul>                                                                                                    |
| Ov                  | verride            | Allows you to run at a specific time the operation you set using Energy Saving Timer.                                                                                                    |
| Energy Saving Timer |                    | <ul> <li>When set to "Turn off" <ul> <li>If the indoor unit is turned on, the indoor unit turns off after the set time elapses.</li> </ul> </li> <li>When set to "Eco Setting" <ul> <li>If the current temperature continues to differ from the reference cooling or heating temperature set in Eco Setting, the indoor unit returns to the temperature set in Eco Setting after the set time elapses.</li> </ul> </li> <li>When set to "Setback Schedule" <ul> <li>If the most recently operated Setback Schedule status differs from the indoor unit status, the indoor unit returns to that Setback Schedule status after the set time elapses.</li> </ul> </li> <li>When "Timer Reset" is set to "Enable", the set time is re-counted if the indoor unit status changes.</li> <li>* When a period of time is set in Activation Time Setting, the indoor</li> </ul> |
|                     |                    | unit only operates for that period of time.                                                                                                    |

## **Energy-Saving Operation**

| Туре                    | Description                                                                                                    |
|-------------------------|----------------------------------------------------------------------------------------------------|
| Eco Setting             | Allows you to set the reference cooling and heating temperatures when<br>"Energy Saving Timer" is set to "Eco Setting". |
| Activation Time Setting | Allows you to make the Energy Saving Timer function operate only for the period of time you set.                        |

## NOTE

• Weekly schedule and Yearly schedule can cover settings up to 49.

## Energy

Press the 😨 button, press the  $\sim \sim$  or  $\langle \rangle$  button to select **Energy**, and then press the **OK** button. You can see and set any of Energy Usage and Energy Setting.

| Classification | Туре                         | Description                                                                                                    |  |  |
|----------------|------------------------------|----------------------------------------------------------------------------------------------------|--|--|
| Energy Usage   |                              | Displays the Instantaneous Power, Weekly Energy Usage, Monthly<br>Energy Usage, Yearly Energy Usage, Energy Usage over Last Year,<br>and Operation Time in graph format. |  |  |
|                | -                            | NOTE                                                                                                    |  |  |
|                |                              | <ul> <li>For accuracy of operation time, use the DMS time<br/>synchronization.</li> </ul>                                                                                |  |  |
|                |                              | • The weekly display follows the ISO 8601 standards.                                                                                                    |  |  |
| Energy Setting | Set Outdoor<br>Capacity      | Controls the outdoor unit's operation capacity.                                                                                                    |  |  |
|                | Target Energy<br>Consumption | Sets the target energy consumption.                                                                                                    |  |  |
|                | Target Operation<br>Time     | Sets the target operation time.                                                                                                    |  |  |
|                | Alarm Popup                  | Sets whether or not to generate an alarm when the target energy consumption is reached.                                                                                  |  |  |
|                | Usage Data<br>Initialization | Initialises the entire energy function.                                                                                                    |  |  |

## **Setting Options**

### How to set the Options

- 1 Press the 🟠 button.
- 2 Press the  $\sim$  or  $\langle \rangle$  button to select Option, and then press the OK button.
- **3** See the following pages to select the desired menu.

| Major   | Step1                   | Step 2                      | Step 3                   | Step 4      | Step 5 | Description                                                          | Default                                    |
|---------|-------------------------|-----------------------------|--------------------------|-------------|--------|----------------------------------------------------------------------|--------------------------------------------|
| General | Button lock             |                             |                          |             |        | ON/OFF                                                               | -                                          |
|         | Filtorrocot             | Indoor                      |                          |             |        |                                                                      | -                                          |
|         | Fillerreset             | Ventilator                  |                          |             |        |                                                                      | -                                          |
|         | Error list              |                             |                          |             |        |                                                                      | -                                          |
|         | Indoor unit information |                             |                          |             |        |                                                                      | -                                          |
| Indoor  | Blade<br>selection      |                             |                          |             |        | 4-way cassette:<br>Swing ON/Swing OFF<br>360 cassette: Spot/Mid/Wide | -                                          |
|         | Motion<br>detect sensor | Set Motion<br>detect sensor |                          |             |        | ON/OFF                                                               | OFF                                        |
|         |                         | Motion<br>detection<br>type |                          |             |        | Indirect Wind/Direct Wind                                            | Indirect<br>Wind                           |
|         | User mode               | Language                    |                          |             |        | Differs depending on the<br>language                                 | First value<br>for the<br>language<br>pack |
|         |                         | Daylight<br>Savings Time    | Daylight<br>Savings Time |             |        | ON/OFF                                                               | OFF                                        |
|         |                         |                             | Unit                     |             |        | Day/Week                                                             | Week                                       |
|         |                         |                             | Week                     | Start Month |        | January to December                                                  | Mar                                        |
|         |                         |                             |                          | Start Week  |        | 1st to 4th, Final (final week)                                       | F (final<br>week)                          |
| Option  |                         |                             |                          | End Month   |        | January to December                                                  | Oct                                        |
|         |                         |                             |                          | End Week    |        | 1st to 4th, Final (final week)                                       | F (final<br>week)                          |
|         |                         |                             | Day                      | Start Month |        | January to December                                                  | Mar                                        |
|         |                         |                             |                          | Start Day   |        | 1~31                                                                 | 22                                         |
|         |                         |                             |                          | End Month   |        | January to December                                                  | Sep                                        |
|         |                         |                             |                          | End Day     |        | 1~31                                                                 | 22                                         |
|         |                         | Air Purify<br>Display       | PM10                     |             |        | ON/OFF                                                               | ON                                         |
|         |                         |                             | PM2.5                    |             |        | ON/OFF                                                               | ON                                         |
|         |                         |                             |                          | PM1.0       |        |                                                                      | ON/OFF                                     |

| Major  | Step1     | Step 2                     | Step 3                           | Step 4                 | Step 5         | Description                                                                                   | Default     |
|--------|-----------|----------------------------|----------------------------------|------------------------|----------------|-----------------------------------------------------------------------------------------------|-------------|
|        |           |                            | All lock                         |                        |                | ON/OFF                                                                                        | OFF         |
|        |           |                            | Partial Lock<br>Fuction          | Operation<br>Lock      |                | ON/OFF                                                                                        | OFF         |
|        |           |                            |                                  | Operation<br>mode Lock | All mode Lock  | ON/OFF                                                                                        | OFF         |
|        |           |                            |                                  |                        | Auto mode Lock | ON/OFF                                                                                        | OFF         |
|        |           |                            |                                  |                        | Cool mode Lock | ON/OFF                                                                                        | OFF         |
|        |           |                            |                                  |                        | Dry mode Lock  | ON/OFF                                                                                        | OFF         |
|        |           |                            |                                  |                        | Heat mode Lock | ON/OFF                                                                                        | OFF         |
|        |           | Lock                       |                                  |                        | Fan mode Lock  | ON/OFF                                                                                        | OFF         |
|        |           |                            |                                  | Temperature Lock       |                | ON/OFF                                                                                        | OFF         |
|        |           |                            |                                  | Fan speed Lock         |                | ON/OFF                                                                                        | OFF         |
|        |           |                            |                                  |                        | Wind-Free Lock | ON/OFF                                                                                        | OFF         |
|        |           |                            |                                  | Additional             | Long Wind Lock | ON/OFF                                                                                        | OFF         |
|        |           |                            |                                  | Mode Lock              | Quiet Lock     | ON/OFF                                                                                        | OFF         |
|        |           |                            |                                  |                        | Sleep Lock     | ON/OFF                                                                                        | OFF         |
|        | User mode |                            |                                  | Schedule<br>Lock       |                | ON/OFF                                                                                        | OFF         |
| Option |           | Wired remote<br>controller | LED                              |                        |                | ON/OFF                                                                                        | ON          |
|        |           |                            | Button Mute                      |                        |                | ON/OFF                                                                                        | OFF         |
|        |           |                            | Wireless<br>remote<br>controller |                        |                | ON/OFF                                                                                        | OFF         |
|        |           |                            | Current time                     | Date                   |                | 2000 to 2099/1 to 12/1 to 31                                                                  | 2018.01.01. |
|        |           |                            |                                  | Time                   |                | 12-Hour/24-hour<br>12-hour format : 1 to 12,<br>24-hour format: 0 to 23,<br>minutes: 00 to 59 | 12:00 PM    |
|        |           |                            | Reset remote<br>controller       |                        |                | -                                                                                             | -           |
|        |           |                            | Displaysetting                   | Brightness             |                | 10 to 100%                                                                                    | 100%        |
|        |           |                            |                                  | Screen saver           | Timer          | 10 to 60 seconds                                                                              | 30 sec      |
|        |           |                            |                                  |                        | Brightness     | 0, 10, 30, 50, 70%                                                                            | 30%         |
|        |           | Smart Reset                |                                  |                        |                |                                                                                               | -           |
|        |           | Reset All User<br>modes    |                                  |                        |                |                                                                                               | -           |

| Major  | Step1           | Step 2                | Step 3                                    | Step 4 | Step 5 | Description                                                               | Default                        |
|--------|-----------------|-----------------------|-------------------------------------------|--------|--------|---------------------------------------------------------------------------|--------------------------------|
| Option | ption User mode | Auto<br>changeover    | Use of wired<br>remote<br>controller DSP  |        |        | ON/OFF                                                                    | OFF                            |
|        |                 |                       | Cooling Set<br>temp./Heating<br>Set temp. |        |        | 18°C to 30°C<br>(Set temp range for auto<br>operation of the indoor unit) | Indoor<br>unit status<br>value |
|        |                 |                       | Primary                                   |        |        | 0.5°C to 2°C(or 1°F to 4°F)                                               | Indoor<br>unit status<br>value |
|        |                 |                       | Secondary                                 |        |        | 0.5°C to 2°C(or 1°F to 4°F)                                               | Indoor<br>unit status<br>value |
|        |                 | Temperature<br>limits | Lower Limit                               |        |        | Celsius: 8 to 30°C<br>Fahrenheit: 47 to 86°F                              | 8°C                            |
|        |                 |                       | Upper Limit                               |        |        | Celsius: 8 to 30°C<br>Fahrenheit: 47 to 86°F                              | 30°C                           |
|        |                 | Easytuning            |                                           |        |        | -2 to +2                                                                  | 0                              |
|        |                 | Indoor<br>lighting    |                                           |        |        | ON/OFF                                                                    | Indoor<br>unit status<br>value |
|        |                 | Clean                 |                                           |        |        | ON/OFF                                                                    | Indoor<br>unit status<br>value |
|        |                 | Delaytime             | Use of ERV<br>delay time                  |        |        | ON/OFF                                                                    | OFF                            |
|        |                 |                       | ERV delay time                            |        |        | 30 to 60 minutes                                                          | 30                             |

## NOTE

• When two wired remote controllers are connected, the brightness can be set within 10 to 50%.

## Current Time Setting (Example)

- 1 Press the 🐼 button.
- 2 Press the  $\sim$   $\sim$  or  $\langle$   $\rangle$  button to select Option, and then press the OK button.
- 3 Press the  $\sim$   $\sim$  or  $\langle \rangle$  button to select User mode, and then press the OK button.
- 4 Press the  $\sim$  or  $\langle \rangle$  button to select Wired remote controller, and then press the OK button.
- 5 Press the  $\sim$   $\sim$  or  $\langle \rangle$  button to select Current time, and then press the OK button.
- 6 Press the  $\land \lor$  or  $\langle \rangle$  button to select Time, and then press the OK button.
- 7 Press the  $\sim \sim$  or  $\langle \rangle$  button to select Time format, Hour, Minute, and AM/PM, and then press the OK button.

## SAMSUNG

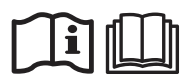